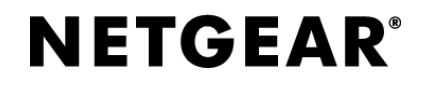

### 如何在 Windows Server 2012 R2 上面使用 ISCSI Target?

Internet 小型電腦系統介面(iSCSI)是一種基於 TCP/IP 的協定,用來建立和管理 IP 存放裝置、主機和客戶機等之間的相互連接,並創建存儲區域網路(SAN)。 SAN 使得 SCSI 協定應用於高速資料傳輸網路成為可能,這種傳輸以資料塊級別 (block-level)在多個資料存儲網路間進行。iSCSI 的主要功能是在 TCP/IP 網路 上的主機系統(啟動器 initiator)和存放裝置(目標器 target)之間進行大量資料 的封裝和可靠傳輸過程。此外, iSCSI 提供了在 IP 網路封裝 SCSI 命令,且運行 在 TCP 上。

ReadyNAS 支持作為 Windows Server 的 iSCSI Target。具體配置過程如下。

| File Home Sha     | re View                                   |                    |              |                    | ~ |
|-------------------|-------------------------------------------|--------------------|--------------|--------------------|---|
| D @ = ↑ @ «       | System and Security  Administrative Tools | v c                | , Search Adm | ninistrative Tools | p |
| <u>.</u>          | Name                                      | Date modified      | Type         | Size               | 1 |
| Favorites         |                                           | 7/20/2012 1 05 444 |              |                    |   |
| Desktop           | Ferminal Services                         | 7/20/2012 1:05 AM  | File tolder  | 2 1/1              |   |
| Downloads         | Cluster-Aware Updating                    | 7/25/2012 1:29 PM  | Shortcut     | 2 KB               |   |
| The recent places | Component Services                        | 7/25/2012 1:22 PM  | Shortcut     | 2 KB               |   |
| <b>-</b>          | Computer Management                       | //25/2012 1:19 PM  | Shortcut     | 2 KB               |   |
| Libraries         | Defragment and Optimize Drives            | 7/25/2012 1:18 PM  | Shortcut     | 2 KB               |   |
| Documents         | Event Viewer                              | 7/25/2012 1:20 PM  | Shortcut     | 2 KB               |   |
| J Music           | Failover Cluster Manager                  | 7/25/2012 1:29 PM  | Shortcut     | 2 KB               |   |
| Pictures          | Hyper-V Manager                           | 7/25/2012 1:19 PM  | Shortcut     | 2 KB               |   |
| Videos            | 🔝 iSCSI Initiator                         | 7/25/2012 1:22 PM  | Shortcut     | 2 KB               |   |
|                   | Local Security Policy                     | 7/25/2012 1:19 PM  | Shortcut     | 2 KB               |   |
| 🖳 Computer        | 📷 ODBC Data Sources (32-bit)              | 7/25/2012 1:29 PM  | Shortcut     | 2 KB               |   |
|                   | 📷 ODBC Data Sources (64-bit)              | 7/25/2012 1:25 PM  | Shortcut     | 2 KB               |   |
| 辑 Network         | Performance Monitor                       | 7/25/2012 1:17 PM  | Shortcut     | 2 KB               |   |
|                   | Resource Monitor                          | 7/25/2012 1:17 PM  | Shortcut     | 2 KB               |   |
|                   | 🛃 Security Configuration Wizard           | 7/25/2012 1:30 PM  | Shortcut     | 2 KB               |   |
|                   | 🛃 Server Manager                          | 7/25/2012 1:19 PM  | Shortcut     | 2 KB               |   |
|                   | Services                                  | 7/25/2012 1:19 PM  | Shortcut     | 2 KB               |   |
|                   | F System Configuration                    | 7/25/2012 1:18 PM  | Shortcut     | 2 KB               |   |
|                   | System Information                        | 7/25/2012 1:18 PM  | Shortcut     | 2 KB               |   |
|                   | Task Scheduler                            | 7/25/2012 1:20 PM  | Shortcut     | 2 KB               |   |
|                   | Windows Firewall with Advanced Security   | 7/25/2012 1:29 PM  | Shortcut     | 2 KB               |   |
|                   |                                           |                    |              | 1                  |   |

步驟1:首先到控制台,iSCSI Initiator 預設已經安裝在 Windows 2012 伺服器内,請開啟【iSCSI Initiator】。

步驟 2:因為 iSCSI Initiator 服務是沒有啟動,系統詢問我們是否啟動它,請直接 按【Yes】按鈕。

# **NETGEAR**<sup>®</sup>

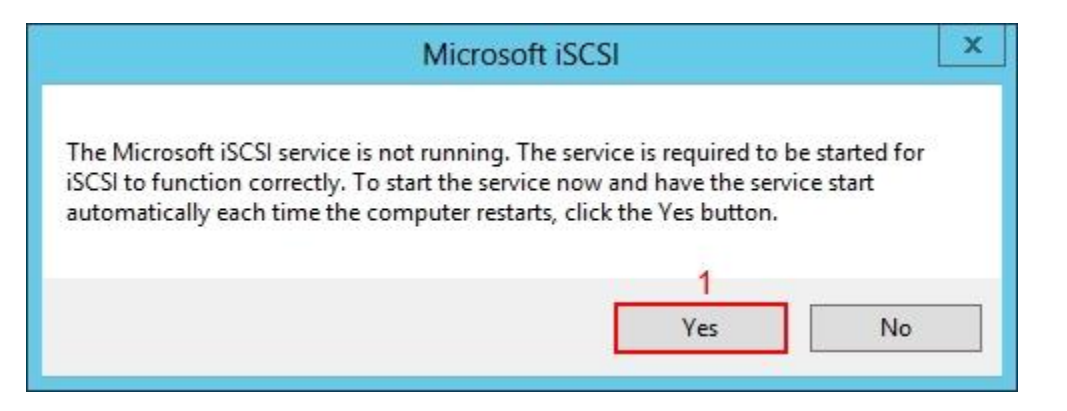

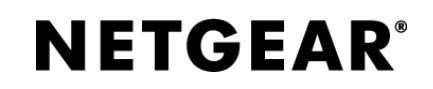

**步驟 3**:在「iSCSI Initiator Properties」,請先按上方【Discovery】按鈕,然後按【Discover Portal】按鈕。

|               | 1                            | iSCSI In              | itiator Properties  |        |               | × |
|---------------|------------------------------|-----------------------|---------------------|--------|---------------|---|
| argets        | Discovery                    | Favorite Targets      | Volumes and Devices | RADIUS | Configuration |   |
| Targe         | t portals                    |                       |                     |        | Defrach       |   |
| The s         | system will loo              | ok for Targets on fo  | Illowing portals:   |        | D address     | 1 |
| Audi          | 655                          | Fort                  | Adapter             |        | r address     |   |
| To ad         | ld a target p                | ortal, dick Discover  | Portal.             | Disco  | over Portal   | 2 |
| To re<br>then | move a targe<br>click Remove | et portal, select the | address above and   |        | Remove        | l |
| The s         | system is reg<br>e           | istered on the follov | ving iSNS servers:  |        | Refresh       |   |
| To ac         | ld an iSNS se                | rver, dick Add Serv   | er.                 | Ad     | d Server      | l |
| To re<br>then | move an iSN<br>click Remove  | S server, select the  | server above and    |        | Remove        | ] |
| More          | e about Disco                | overy and iSNS        |                     |        |               |   |
|               |                              |                       |                     | Canad  |               |   |

**步驟 4**:請輸入 Windows 2012 iSCSI Target 網絡地址【172.30.0.3】,預設埠 【3260】,然後按【OK】按鈕。

\*\* 172.30.0.3 是 READYNAS 的 IP 地址

| Discover                                               | Target Portal                            |
|--------------------------------------------------------|------------------------------------------|
| Enter the IP address or DNS name want to add.          | e and port number of the portal you      |
| To change the default settings of the Advanced button. | the discovery of the target portal, dick |
| IP address or DNS name:                                | Port: (Default is 3260.)                 |
| 172.30.0.3 1                                           | 3260                                     |
| Advanced                                               | 2<br>OK Cancel                           |

**步驟 5**:之後按上方【Targets】按鈕,我們會看見兩個 iSCSI Target IQN 名稱,現時狀態是沒有連線「Inactive」,請先選擇【iqn.1991-05.com.microsoft:iscsitargetdata-target】,然後按【Connect】按鈕。

# **NETGEAR**<sup>°</sup>

|                                                                                     |                                                                                                    | iSCSI In                                                                                                    | itiator Properties                                                                               |            |                                                     |   |
|-------------------------------------------------------------------------------------|----------------------------------------------------------------------------------------------------|----------------------------------------------------------------------------------------------------|--------------------------------------------------------------------------------------------------|------------|-----------------------------------------------------|---|
| argets                                                                              | Discovery                                                                                                    | Favorite Targets                                                                                                    | Volumes and Devices                                                                              | RADIUS     | Configuration                                       | ] |
| Quick C<br>To disc<br>DNS na                                                        | onnect<br>over and log<br>me of the ta                                                                                                    | on to a target usir<br>Irget and then dick                                                                                                    | g a basic connection, t<br>Quick Connect.                                                        | ype the IP | address or                                          |   |
| Target                                                                              |                                                                                                    |                                                                                                    |                                                                                                  | Qu         | uick Connect                                        |   |
| Discove                                                                             | red targets                                                                                                    |                                                                                                    |                                                                                                  |            | Refresh                                             |   |
| Name                                                                                |                                                                                                    |                                                                                                    |                                                                                                  | Status     | Refresh                                             | 1 |
| ion. 19                                                                             | 91-05.com                                                                                                    | nicrosoft:iscsitarge                                                                                                    | t-data-target                                                                                    | Inactive   | 2                                                   |   |
|                                                                                     |                                                                                                    |                                                                                                    |                                                                                                  |            |                                                     |   |
| To con                                                                              | pect using a                                                                                                    | tvanced options, s                                                                                                    | slert a target and then                                                                          | _          | 3                                                   |   |
| To con<br>click Co                                                                  | nect using ad                                                                                                    | dvanced options, se                                                                                                    | elect a target and then                                                                          |            | 3<br>Connect                                        |   |
| To con<br>click Co<br>To com<br>then cli                                            | nect using ao<br>nnect.<br>pletely disco<br>ck Disconnec                                                                                             | dvanced options, se<br>nnect a target, sel                                                                                                    | elect a target and then<br>ect the target and                                                    |            | 3<br>Connect<br>Disconnect                          |   |
| To con<br>dick Co<br>To com<br>then di<br>For tar<br>select t                       | nect using ac<br>innect.<br>pletely disco<br>ck Disconnec<br>get propertie<br>the target ar                                                          | dvanced options, se<br>nnect a target, sel<br>ct.<br>es, including configu<br>nd click Properties.                                             | elect a target and then<br>ect the target and<br>uration of sessions,                            |            | 3<br>Connect<br>Disconnect<br>Properties            |   |
| To con<br>dick Co<br>To com<br>then di<br>For tar<br>select t<br>For cor<br>the tar | nect using ad<br>innect.<br>pletely disco<br>ck Disconnec<br>get propertie<br>the target ar<br>infiguration of<br>get and ther                       | dvanced options, se<br>nnect a target, sel<br>ct.<br>es, including configu<br>nd click Properties.<br>f devices associated<br>n click Devices. | elect a target and then<br>ect the target and<br>uration of sessions,<br>d with a target, select |            | 3<br>Connect<br>Disconnect<br>Properties<br>Devices |   |
| To com<br>dick Co<br>To com<br>then di<br>For tar<br>select t<br>For cor<br>the tar | nect using ad<br>onnect.<br>pletely disco<br>ck Disconned<br>get propertie<br>the target ar<br>figuration of<br>get and ther<br><u>out basic iSC</u> | dvanced options, se<br>nnect a target, sel<br>ct.<br>es, including configu<br>ad click Properties.<br>f devices associated<br>a click Devices. | elect a target and then<br>ect the target and<br>uration of sessions,<br>d with a target, select |            | 3<br>Connect<br>Disconnect<br>Properties<br>Devices |   |

步驟 6: 檢查 IQN 名稱有沒有錯, 然後按【OK】按鈕。

| Conne                                                                                                    | ect To Target                                                           | x   |
|----------------------------------------------------------------------------------------------------|-------------------------------------------------------------------------|-----|
| Target name:                                                                                                 |                                                                         | _   |
| ign. 1991-05.com.microsoft:iscsitar                                                                          | get-data-target 1                                                       |     |
| Add this connection to the list of f<br>This will make the system automa<br>connection every time this compu | Favorite Targets.<br>htically attempt to restore the<br>liter restarts. |     |
| Enable multi-path                                                                                            | 2                                                                       |     |
| Advanced                                                                                                    | OK Can                                                                  | cel |

**步驟 7**:返回「Targets」畫面,大家可以看到「iqn.1991-05.com.microsoft:iscsitarget-data-target」狀態是連線「Connected」。

|                                                                                   |                                                                                                    | iSCSI In                                                                                                    | nitiator Properties                                                                              |            |                                                |
|-----------------------------------------------------------------------------------|----------------------------------------------------------------------------------------------------|----------------------------------------------------------------------------------------------------|--------------------------------------------------------------------------------------------------|------------|------------------------------------------------|
| argets                                                                            | Discovery                                                                                                    | Favorite Targets                                                                                                    | Volumes and Devices                                                                              | RADIUS     | Configuration                                  |
| Quick C<br>To disc                                                                | onnect                                                                                                    | i on to a target usir                                                                                                    | ng a basic connection, th                                                                        | vpe the IP | address or                                     |
| DNS na                                                                            | ame of the ta                                                                                                    | arget and then click                                                                                                    | Quick Connect.                                                                                   | pe die 1   |                                                |
| Target                                                                            | :                                                                                                    |                                                                                                    |                                                                                                  | Qu         | uick Connect                                   |
| Discove                                                                           | ered targets                                                                                                    |                                                                                                    |                                                                                                  |            |                                                |
|                                                                                   |                                                                                                    |                                                                                                    |                                                                                                  |            | Refresh                                        |
| Name                                                                              | 991-05 com i                                                                                                    | microsoft:iscsitarge                                                                                                    | t-data-target                                                                                    | Connecte   | d                                              |
| ian, 19                                                                           | 91-05.com.                                                                                                    | microsoft:iscsitarge                                                                                                    | t-quorum-target                                                                                  | Inactive   |                                                |
|                                                                                   |                                                                                                    |                                                                                                    |                                                                                                  |            |                                                |
| To con<br>click Co                                                                | nect using ad                                                                                                    | dvanced options, se                                                                                                    | elect a target and then                                                                          |            | Connect                                        |
| To con<br>click Co<br>To com<br>then d                                            | nect using ad<br>onnect.<br>ipletely disco<br>ick Disconned                                                                                         | dvanced options, se<br>nnect a target, sele<br>:t.                                                                                               | elect a target and then<br>ect the target and                                                    |            | Connect<br>Disconnect                          |
| To con<br>dick Co<br>To com<br>then d<br>For tar<br>select                        | nect using ad<br>onnect.<br>Ipletely disco<br>ick Disconned<br>get propertie<br>the target ar                                                       | dvanced options, se<br>innect a target, sel<br>tt.<br>es, including configu<br>1d dick Properties.                                               | elect a target and then<br>ect the target and<br>uration of sessions,                            |            | Connect<br>Disconnect<br>Properties            |
| To con<br>click Co<br>To com<br>then d<br>For tar<br>select<br>For cor<br>the tar | nect using ac<br>prinect.<br>Ipletely disco<br>ick Disconnect<br>get propertie<br>the target ar<br>infiguration o<br>get and ther                   | dvanced options, se<br>innect a target, sele<br>ct.<br>es, including configu<br>1d click Properties.<br>f devices associated<br>1 click Devices. | elect a target and then<br>ect the target and<br>uration of sessions,<br>d with a target, select |            | Connect<br>Disconnect<br>Properties<br>Devices |
| To con<br>dick Co<br>To com<br>then d<br>For tar<br>select<br>For cor<br>the tar  | nect using ac<br>prinect.<br>Ipletely disco<br>ick Disconnect<br>get propertie<br>the target ar<br>infiguration o<br>get and ther<br>iout basic iSC | dvanced options, se<br>innect a target, sele<br>ct.<br>es, including configu<br>nd click Properties.<br>f devices associated<br>n click Devices. | elect a target and then<br>ect the target and<br>uration of sessions,<br>d with a target, select |            | Connect<br>Disconnect<br>Properties<br>Devices |

步驟 8:請依照步驟 3 至步驟 7 連線「iqn.1991-05.com.microsoft:iscsitarget-quorum-target」。

|                                                                                    |                                                                                                    | iSCSI In                                                                                                    | itiator Propertie                                                                              | es          |                                                |
|------------------------------------------------------------------------------------|----------------------------------------------------------------------------------------------------|----------------------------------------------------------------------------------------------------|------------------------------------------------------------------------------------------------|-------------|------------------------------------------------|
| argets                                                                             | Discovery                                                                                                    | Favorite Targets                                                                                                    | Volumes and Device                                                                             | s RADIUS    | Configuration                                  |
| Quick C<br>To disc<br>DNS na                                                       | connect<br>over and log<br>ame of the ta                                                                                                    | on to a target usin<br>Irget and then click                                                                                                    | g a basic connection,<br>Quick Connect.                                                        | type the IP | address or                                     |
| Target                                                                             | :                                                                                                    |                                                                                                    |                                                                                                | Q           | uick Connect                                   |
| Discove                                                                            | ered targets                                                                                                    |                                                                                                    |                                                                                                |             |                                                |
|                                                                                    |                                                                                                    |                                                                                                    |                                                                                                |             | Refresh                                        |
| Name                                                                               |                                                                                                    |                                                                                                    |                                                                                                | Status      |                                                |
| iqn. 19                                                                            | 991-05.com.r                                                                                                    | microsoft:iscsitarge                                                                                                    | t-data-target                                                                                  | Connecte    | d                                              |
|                                                                                    |                                                                                                    |                                                                                                    |                                                                                                |             |                                                |
| To con                                                                             | nect using a                                                                                                    | lvanced ontions is                                                                                                    | ect a target and the                                                                           |             |                                                |
| To con<br>click Co                                                                 | nect using a                                                                                                    | dvanced options, se                                                                                                    | elect a target and the                                                                         | n           | Connect                                        |
| To con<br>dick Co<br>To com<br>then d                                              | nect using a<br>onnect.<br>Ipletely disco<br>ick Disconne                                                                                      | dvanced options, se<br>nnect a target, sele<br>tt.                                                                                              | elect a target and the<br>act the target and                                                   | n           | Connect<br>Disconnect                          |
| To con<br>click Co<br>To corr<br>then d<br>For tar<br>select                       | nect using ad<br>onnect.<br>Ipletely disco<br>ick Disconned<br>get propertie<br>the target ar                                                  | dvanced options, se<br>nnect a target, sele<br>ct.<br>es, including configu<br>nd click Properties.                                             | elect a target and the<br>ect the target and<br>uration of sessions,                           | n           | Connect<br>Disconnect<br>Properties            |
| To con<br>click Co<br>To corr<br>then d<br>For tar<br>select<br>For cor<br>the tar | nect using ad<br>onnect.<br>Ipletely disco<br>ick Disconned<br>get propertie<br>the target ar<br>nfiguration o<br>get and ther                 | dvanced options, se<br>nnect a target, sele<br>ct.<br>es, including configu<br>nd click Properties.<br>f devices associated<br>n click Devices. | elect a target and the<br>ect the target and<br>uration of sessions,<br>d with a target, selec | n           | Connect<br>Disconnect<br>Properties<br>Devices |
| To con<br>dick Co<br>To corr<br>then d<br>For tar<br>For cor<br>the tar            | nect using a<br>onnect.<br>Ipletely disco<br>ick Disconnec<br>get propertie<br>the target ar<br>nfiguration o<br>get and ther<br>out basic iSC | dvanced options, se<br>nnect a target, sele<br>tt.<br>es, including configu<br>d click Properties.<br>f devices associated<br>n click Devices.  | elect a target and the<br>act the target and<br>uration of sessions,<br>d with a target, selec | t           | Connect<br>Disconnect<br>Properties<br>Devices |

步驟 9: 再次到控制台,我們開始將兩個 iSCSI 新增為磁碟機,請開啟【Computer Management】。

# **NETGEAR**<sup>®</sup>

| 🖄 I 🗋 🖪 🖛 I       | Administrative 1                               | lools             |             | _ 0                | x   |
|-------------------|------------------------------------------------|-------------------|-------------|--------------------|-----|
| File Home Shai    | e View                                         |                   |             |                    | × 0 |
|                   | All Control Panel Items   Administrative Tools | ~ c               | Search Adm  | ninistrative Tools | Q   |
| 🔆 Favorites       | Name                                           | Date modified     | Туре        | Size               | -   |
| E Desktop         | Terminal Services                              | 7/26/2012 1:05 AM | File folder |                    |     |
| 퉳 Downloads       | 🛜 Cluster-Aware Updating                       | 7/25/2012 1:29 PM | Shortcut    | 2 KB               |     |
| 🖳 Recent places   | Component Services                             | 7/25/2012 1:22 PM | Shortcut    | 2 KB               |     |
|                   | 🛃 Computer Management                          | 7/25/2012 1:19 PM | Shortcut    | 2 KB               |     |
| 🔚 Libraries       | 🕞 Defragment and Optimize Drives               | 7/25/2012 1:18 PM | Shortcut    | 2 KB               |     |
| Documents         | 🛃 Event Viewer                                 | 7/25/2012 1:20 PM | Shortcut    | 2 KB               |     |
| J Music           | 😹 Failover Cluster Manager                     | 7/25/2012 1:29 PM | Shortcut    | 2 KB               |     |
| Pictures          | 🛃 Hyper-V Manager                              | 7/25/2012 1:19 PM | Shortcut    | 2 KB               |     |
| Videos            | 🔝 iSCSI Initiator                              | 7/25/2012 1:22 PM | Shortcut    | 2 KB               | =   |
|                   | 🛃 Local Security Policy                        | 7/25/2012 1:19 PM | Shortcut    | 2 KB               |     |
| 👰 Computer        | 🔊 ODBC Data Sources (32-bit)                   | 7/25/2012 1:29 PM | Shortcut    | 2 KB               |     |
| 🏭 Local Disk (C:) | 🔊 ODBC Data Sources (64-bit)                   | 7/25/2012 1:25 PM | Shortcut    | 2 KB               |     |
|                   | Performance Monitor                            | 7/25/2012 1:17 PM | Shortcut    | 2 KB               |     |
| 👊 Network         | Resource Monitor                               | 7/25/2012 1:17 PM | Shortcut    | 2 KB               |     |
|                   | 👼 Security Configuration Wizard                | 7/25/2012 1:30 PM | Shortcut    | 2 KB               |     |
|                   | 👼 Server Manager                               | 7/25/2012 1:19 PM | Shortcut    | 2 KB               |     |
|                   | 😹 Services                                     | 7/25/2012 1:19 PM | Shortcut    | 2 KB               |     |
|                   | 🛃 System Configuration                         | 7/25/2012 1:18 PM | Shortcut    | 2 KB               |     |
|                   | 🔁 System Information                           | 7/25/2012 1:18 PM | Shortcut    | 2 KB               |     |
|                   | 🛞 Task Scheduler                               | 7/25/2012 1:20 PM | Shortcut    | 2 KB               |     |
|                   | 🔗 Windows Firewall with Advanced Security      | 7/25/2012 1:29 PM | Shortcut    | 2 KB               | ~   |
| 26 items          |                                                |                   |             | 8                  |     |

步驟 10:在「Computer Management」畫面,請按左方【Disk Management】。

## **NETGEAR**<sup>®</sup>

| File Action View Help                                                                                                    |
|----------------------------------------------------------------------------------------------------|
|                                                                                                    |
|                                                                                                    |
| Actions Computer Management (Local Volume Layout Type File System Status Actions                                                                                                    |
| A 🗱 System Tools C. Simple Basic NTFS Healthy (System, Boot, Page File, Active, Crash Du Disk Management                                                                                                    |
| New Event Viewer                                                                                                    |
| ▷ 32 Shared Folders                                                                                                    |
| Local Users and Groups                                                                                                    |
| Performance      Device Management                                                                                                    |
|                                                                                                    |
| Windows Server Backur                                                                                                    |
| 🔛 Disk Management                                                                                                    |
| Services and Applications                                                                                                    |
| < III >                                                                                                    |
|                                                                                                    |
| Disk 0<br>Basic                                                                                                    |
| 40.00 GB (40.00 GB NTFS                                                                                                    |
| Online (Healthy (System, Boot, Page File, Active, Crash Dump, Primary P)                                                                                                    |
|                                                                                                    |
| Contraction of the second second seco |
| Unknown<br>20.00 GB                                                                                                    |
| Offline Unallocated                                                                                                    |
| Help                                                                                                    |
| Gibick 2                                                                                                    |
| < III > Unallocated Primary partition                                                                                                    |
|                                                                                                    |

**步驟 11**:我們會看見「Disk 1」及「Disk 2」的狀態是「Offline」,請先在【Disk 1】按 Right Click→【Online】。

# **NETGEAR**<sup>®</sup>

| *                                        |                                         | Comput                | ter Management                                |       |                 | × |
|------------------------------------------|-----------------------------------------|-----------------------|-----------------------------------------------|-------|-----------------|---|
| File Action View Help                    |                                         |                       |                                               |       |                 |   |
| 🗢 🔿 📶 🖬 🕼 🖬                              | s B                                     |                       |                                               |       |                 |   |
| 🛃 Computer Management (Local             | Volume Layout                           | Type File System      | Status                                        |       | Actions         |   |
| ▲ System Tools                           | 📾 (C:) Simple                           | Basic NTFS            | Healthy (System, Boot, Page File, Active, Cra | sh Dı | Disk Management |   |
| Shared Folders                           |                                         |                       |                                               |       | More Actions    | • |
| Local Users and Groups                   |                                         |                       |                                               |       |                 |   |
| Performance A Device Manager             |                                         |                       |                                               |       |                 |   |
| ⊿ 🚰 Storage                              |                                         |                       |                                               |       |                 |   |
| Windows Server Backup<br>Disk Management |                                         |                       |                                               |       |                 |   |
| Services and Applications                |                                         |                       |                                               |       |                 |   |
|                                          | <                                       | Ш                     |                                               | >     |                 |   |
|                                          |                                         |                       |                                               | ~     |                 |   |
|                                          | Unknown                                 |                       |                                               |       |                 |   |
|                                          | 20.00 GB<br>Offline                     | Online 2              |                                               |       |                 |   |
|                                          | Help                                    | Properties            |                                               |       |                 |   |
|                                          | Disk 2                                  | Help                  |                                               | ≡     |                 |   |
|                                          | Unknown<br>512 MB<br>Offline ()<br>Help | 512 MB<br>Unallocated |                                               |       |                 |   |
| < III >                                  | Unallocated                             | Primary partition     |                                               | ~     |                 |   |
|                                          |                                         |                       |                                               |       |                 |   |

步驟 12: 再在【Disk 1】按 Right Click→【Initialize Disk】。

# **NETGEAR**<sup>®</sup>

| Computer Management                                                                                                    | _ <b>□</b> ×     |
|----------------------------------------------------------------------------------------------------|------------------|
| File Action View Help                                                                                                    |                  |
|                                                                                                    |                  |
| A Computer Management (Local Volume Layout Type File System Status                                                                                                    | Actions          |
| A 👔 System Tools 🔅 (C:) Simple Basic NTFS Healthy (System, Boot, Page File, Active, Crash Du                                                                                                    | Disk Management  |
| We ask scheduler     Make scheduler     Make scheduler                                                                                                    | More Actions 🔹 🕨 |
| ▷ 🔞 Shared Folders                                                                                                    |                  |
|                                                                                                    |                  |
| A Device Manager                                                                                                    |                  |
| Storage                                                                                                    |                  |
| Bisk Management                                                                                                    |                  |
| Services and Applications                                                                                                    |                  |
| < III >                                                                                                    |                  |
|                                                                                                    |                  |
| General Science Science Scienc |                  |
| 20.00 GB Initialize Disk 2                                                                                                    |                  |
| Offline                                                                                                    |                  |
| Properties                                                                                                    |                  |
| Unknown Help                                                                                                    |                  |
| 512 MB                                                                                                    |                  |
| Help                                                                                                    |                  |
|                                                                                                    |                  |
| < III > Unallocated Primary partition                                                                                                    |                  |
|                                                                                                    |                  |

步驟13:開始為「Disk1」初始化,請先按【Disk1】,然後按【OK】按鈕。

| Initialize Disk                                                                                                  | x                |
|----------------------------------------------------------------------------------------------------|------------------|
| You must initialize a disk before Logical Disk Manager can access i<br>Select disks:<br>Disk 1 1                 | t.               |
| Use the following partition style for the selected disks:<br>MBR (Master Boot Record)                            |                  |
| O GPT (GUID Partition Table) Note: The GPT partition style is not recognized by all previous versi Windows. 2 OK | ons of<br>Cancel |

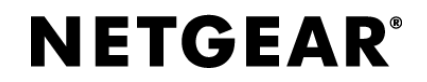

# **步驟 14**:在「Disk 1」的【Unallocated】位置按 Right Click→【New Simple Volume】。

| *                                                                                                    | Computer Management                                |                         |                                                                              |                 |   |  |
|----------------------------------------------------------------------------------------------------|----------------------------------------------------|-------------------------|------------------------------------------------------------------------------|-----------------|---|--|
| File Action View Help                                                                                                    |                                                    |                         |                                                                              |                 |   |  |
| 🗢 🔿 🖄 🛅 🚺 🖬 😫 I                                                                                                    | 2 B                                                |                         |                                                                              |                 |   |  |
| Ecomputer Management (Local                                                                                                    | Volume Layout                                      | Type File System        | Status                                                                       | Actions         |   |  |
| ⊿  System Lools<br>N  P Task Scheduler                                                                                                    | C:) Simple                                         | Basic NTFS              | Healthy (System, Boot, Page File, Active, Crash Du                           | Disk Management | • |  |
| <ul> <li>Event Viewer</li> <li>Shared Folders</li> <li>Folders</li> <li>Folde</li></ul> |                                                    |                         |                                                                              | More Actions    | • |  |
|                                                                                                    | <                                                  | III                     | >                                                                            |                 |   |  |
|                                                                                                    | Disk 1<br>Basic<br>20.00 GB<br>Online              | 20.00 GB<br>Unallocated | New Simple Volume 1<br>New Spanned Volume                                    |                 |   |  |
|                                                                                                    | Cisk 2<br>Unknown<br>512 MB<br>Offline (1)<br>Help | 512 MB<br>Unallocated   | New Striped Volume<br>New Mirrored Volume<br>New RAID-5 Volume<br>Properties | _               |   |  |
| <                                                                                                    | Unallocated                                        | Primary partition       | Help                                                                         | Ţ               |   |  |

**步驟 15**:我們為「Disk 1」開始格式化,請選取【Format this volume with the following settings】,在下方選擇【Perform a quick format】,然後按【Next】按鈕。

| New S                                                                              | imple Volume V          | Vizard                             |     |
|------------------------------------------------------------------------------------|-------------------------|------------------------------------|-----|
| To store data on this partition, yo                                                | u must format it first. |                                    |     |
| Choose whether you want to fom                                                     | nat this volume, and if | so, what settings you want to use. |     |
| <ul> <li>Do not format this volume</li> <li>Format this volume with the</li> </ul> | e following settings:   | i)                                 |     |
| File system:                                                                       | NTFS                    | ¥                                  |     |
| Allocation unit size:                                                              | Default                 | <b>v</b>                           |     |
| Volume label:                                                                      | New Volume              |                                    |     |
| Perform a quick form                                                               | at 2                    |                                    |     |
| Enable file and folde                                                              | r compression           |                                    |     |
|                                                                                    |                         |                                    |     |
|                                                                                    | ( De el                 | 3                                  |     |
|                                                                                    | < Baci                  | k Next > Cance                     | 4 C |

步驟 16:請依照 Step 10 至 Step 15 為「Disk 2」進行新增,最後在「Computer」就 會多出兩個磁碟機,看先來是本機磁碟機,其實是 iSCSI 磁碟機!